SCOPRI LA APP SODEXO DEDICATA A TE!

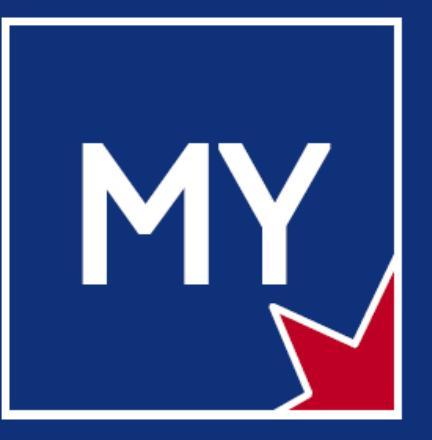

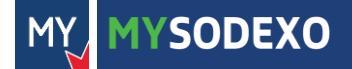

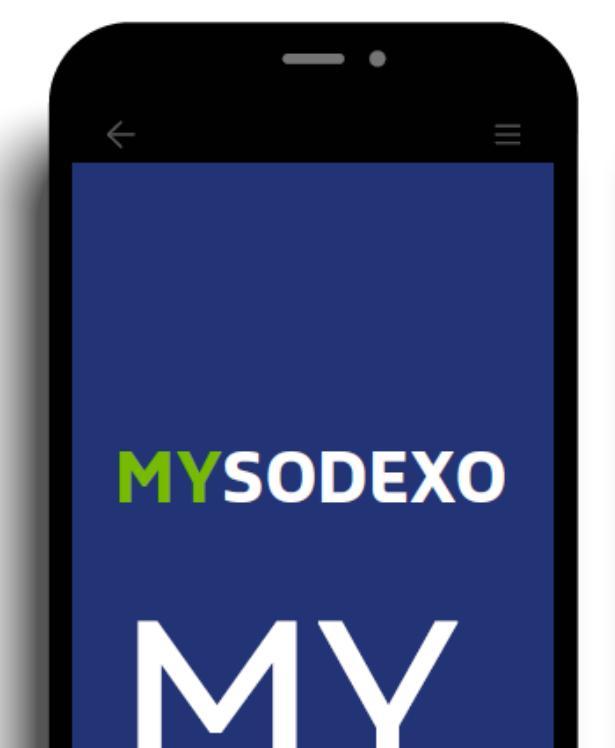

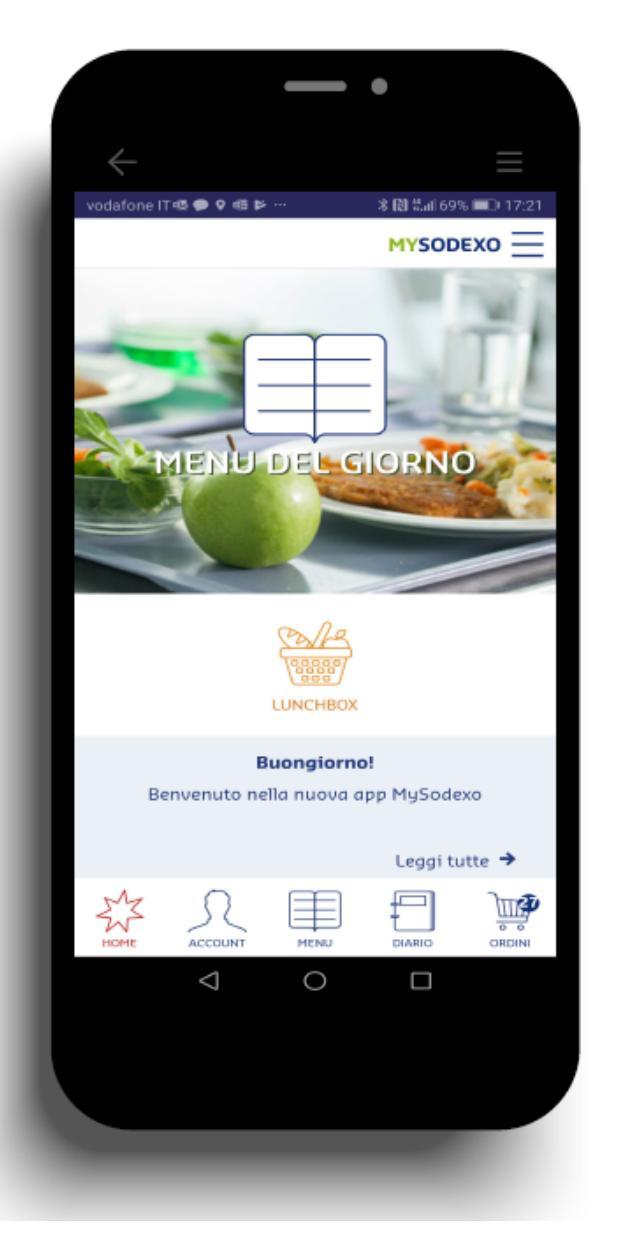

# **TANTI SERVIZI** A PORTATA DI TOUCH!

Scopri il **menu del giorno**, le **ricette** e i **valori nutrizionali** di ogni piatto.

Rimani informato sugli **eventi** e le **giornate a tema** organizzate nel tuo ristorante.

Crea e aggiorna il tuo **diario alimentare**, monitorando gli apporti nutrizionali.

Prenota la tua **dieta speciale** per allergie e intolleranze e ritirala quando vuoi. (\*)

(\*) Per usufruire del servizio relativo alle diete speciali devi consegnare il certificato medico ai nostri responsabili. Chiedi maggiori informazioni.

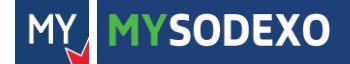

# CONNETTITI ORA E ACCEDI AI **SERVIZI SODEXO!**

Usa il qr code per accedere alle info sul tuo ristorante oppure inserisci il codice **281** 

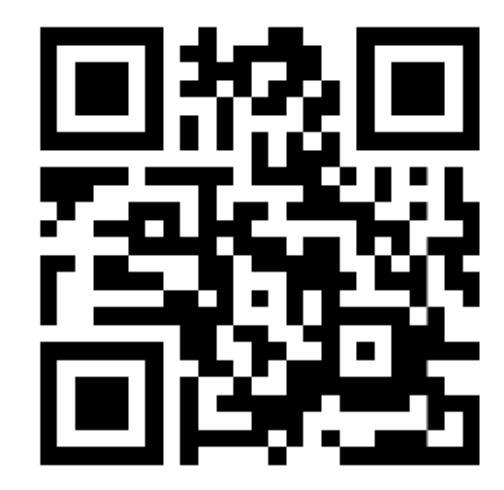

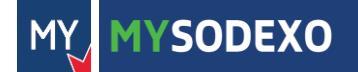

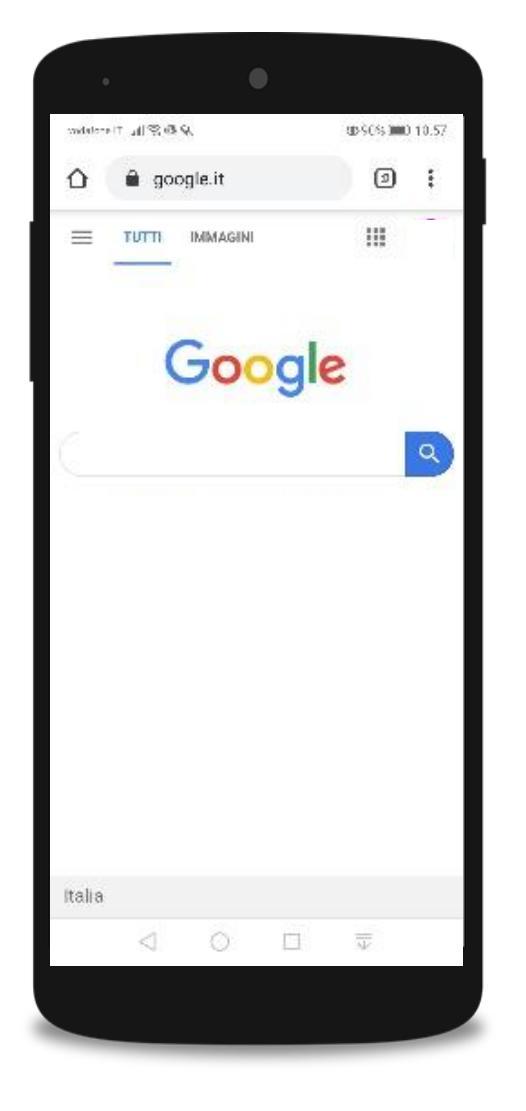

Cerca su Google la web app digitando: mysodexo.app

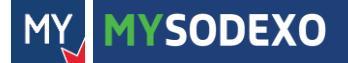

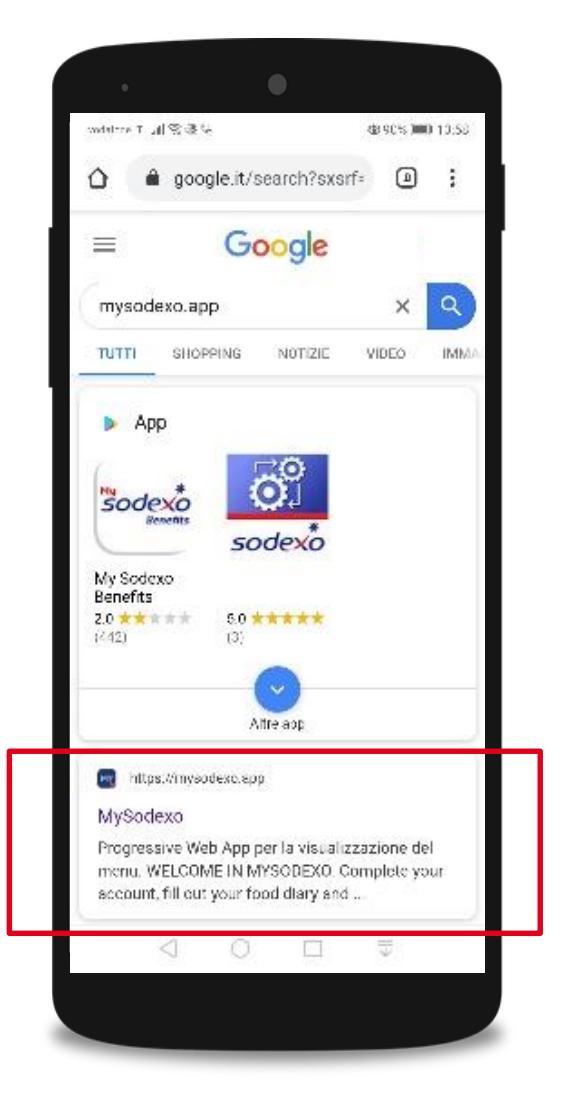

# Clicca sul link che compare nella ricerca: http://mysodexo.app

Attenzione: non cliccare sull'icona dell'app

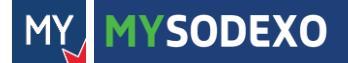

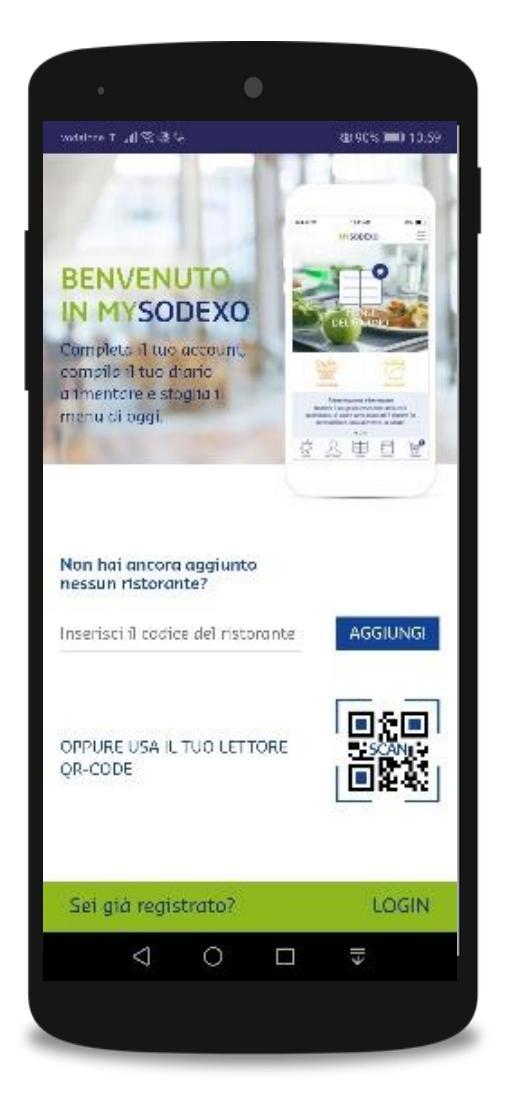

#### Inserisci il codice del ristorante:

281

#### e clicca «AGGIUNGI»

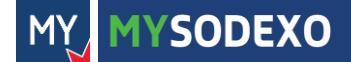

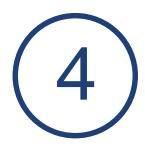

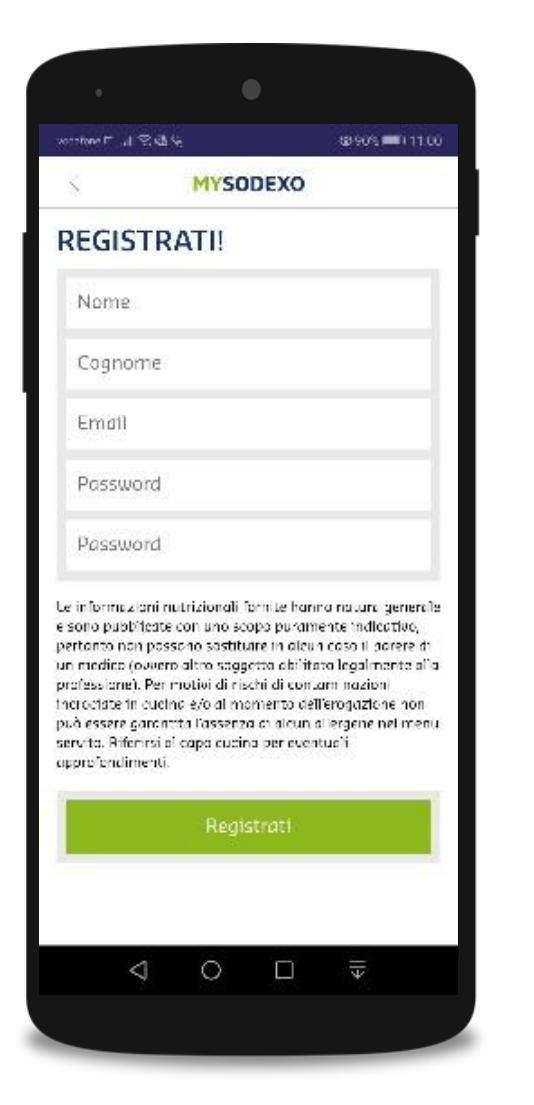

# Registrati inserendo:

#### nome e cognome

• e-mail

password

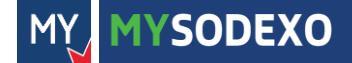

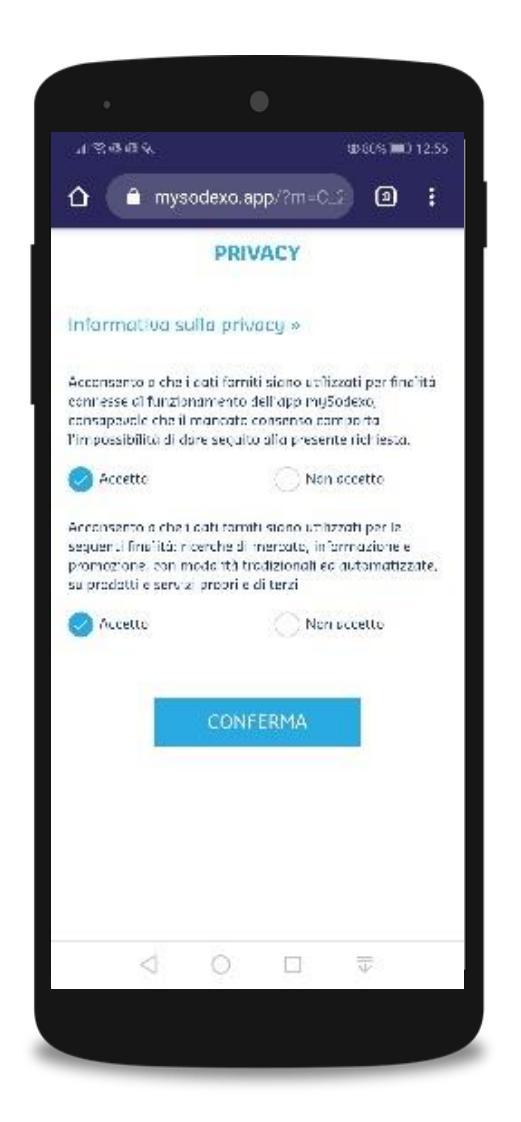

### Accetta l'informativa sulla Privacy e conferma

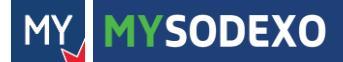

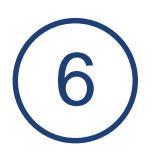

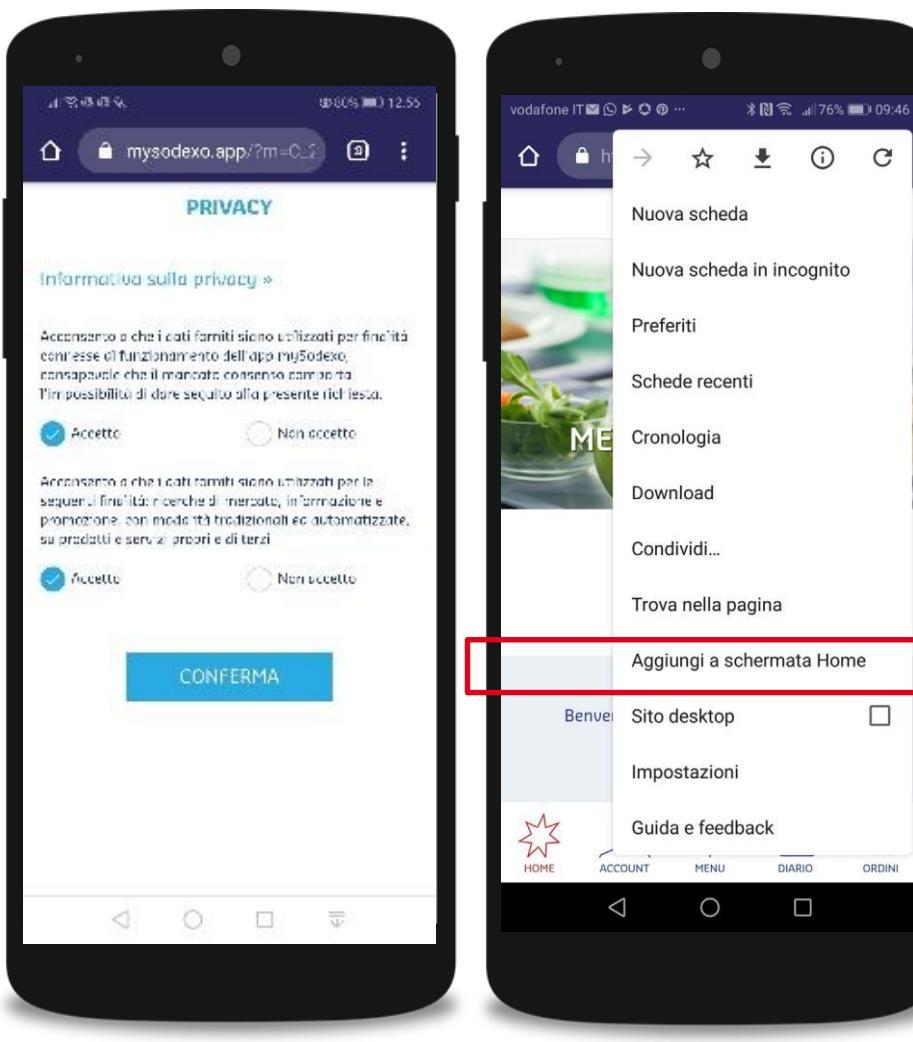

SODEXO

Per aggiungere l'icona dell'app sulla schermata principale del tuo smartphone:

- clicca sui 3 puntini
- seleziona «Aggiungi alla schermata home»
- conferma la tua scelta cliccando su «Aggiungi»

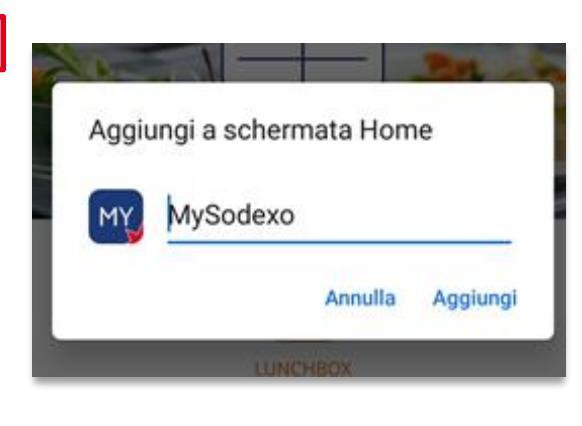

 $\overline{7}$ 

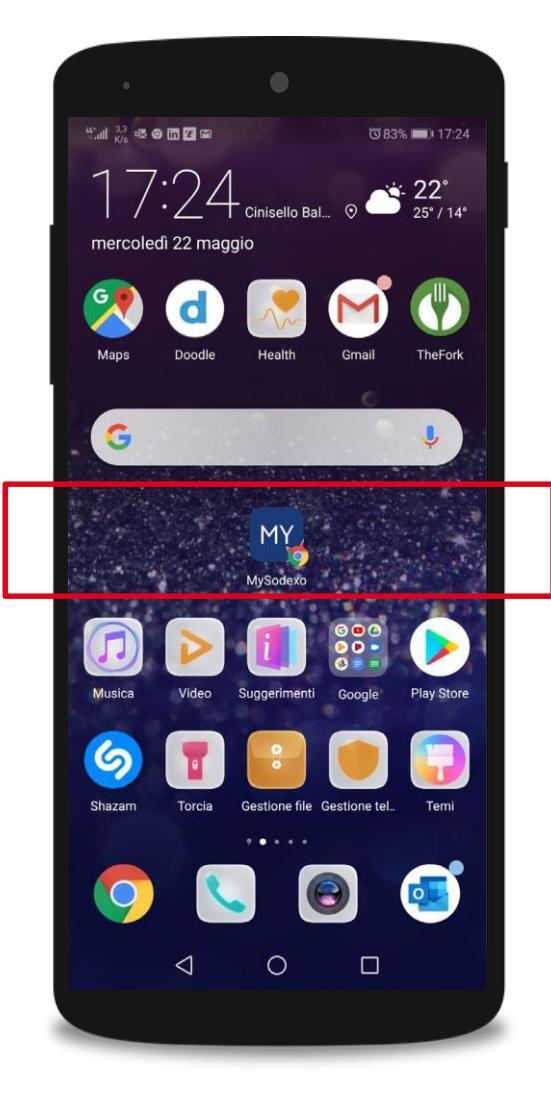

Ogni volta che desideri aprire la webapp, clicca sull'icona

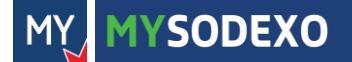

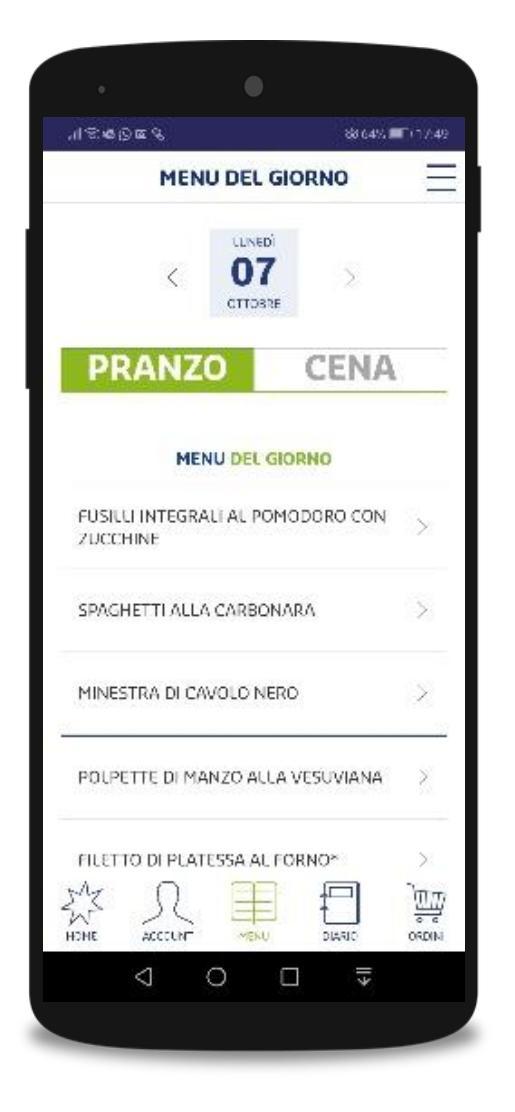

Inizia ora a scoprire i contenuti di MySodexo!

Se hai necessità di avere diete speciali per allergie e intolleranze, chiedi maggiori informazioni al personale Sodexo

**Buona navigazione!** 

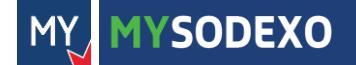